# บทที่ 6

## การใช้งานโปรแกรม R506

## การสร้างฐานข้อมูล ปีระบาด

ในการติดตั้งโปรแกรมครั้งแรกจำเป็นต้องสร้างฐานข้อมูลปีทางระบาดวิทยา ซึ่งข้อมูลอย่าง น้อยต้องมี 6 ปี โดยมีปีปัจจุบัน และย้อนหลังไปอีก 5 ปี สำหรับการนำมาคำนวณค่ามัธยฐาน โดย ขึ้นตอนการติดตั้งมีดังนี้

ขั้นตอนที่ 1 เปิดโปรแกรม R506 ขึ้นมา ในช่องเลือกปี พ.ศ. ให้พิมพ์ปี พ.ศ. เช่น 2560 แล้วคลิก "เริ่มต้นปี ใหม่"

| 🗐 Program R506                                                   |           |                                                        | _                           |              | Х |
|------------------------------------------------------------------|-----------|--------------------------------------------------------|-----------------------------|--------------|---|
| ยินดีต้อนรับเข้าสู่โปรแกรม 506                                   |           | 2. เลือกปีที่ต้องการ                                   |                             |              |   |
|                                                                  |           |                                                        |                             |              |   |
| C:\Program Files (x86)\Microsoft Office\Office12\MSACCES         | S.EXE     |                                                        |                             |              |   |
| Save                                                             | Browse    |                                                        |                             |              |   |
|                                                                  |           |                                                        |                             |              |   |
| 1. ตรวจสอบว่าท่านได้ลง Microsoft Access 2003 หรือไม่ ถ้าไ        | ม่ใช่     |                                                        |                             |              |   |
| กรุณาติดตั้ง Microsoft Access 2003 ลงไปก่อน                      |           |                                                        |                             |              |   |
| ตรวจสอบว่า Files MSACCESS.EXE อยู่ใน Folder, Path ที่ระบุหรื     | อไม่      |                                                        |                             |              |   |
| ถ้าไม่ใช่ให้คลิกปุ่ม Browse เลือก Folder แล้วเลือก Files นี้ใหม่ |           |                                                        |                             |              |   |
| กดปุ่ม Save ในกรณีที่มีการเปลี่ยน Path ใหม่ และต้องการใช้เป็     | น         |                                                        |                             |              |   |
| ค่าเริ่มต่นในการเปิดไปรแกรมครั้งต่อไป                            |           |                                                        |                             |              |   |
|                                                                  | 2         |                                                        |                             |              |   |
| เปลี่ยนปี พ.ศ. ไหม่                                              |           | เบตฐานข                                                | อมูล                        | nee          |   |
|                                                                  |           | โปรแกรมจะสร้างแฟม R506 ต                               | ามด้วยพ.ศ.ที                | ี่กำหนด      |   |
| เริ่ม                                                            | ล้นปีใหม่ | เก็บไว้ใน C:\R506 เช่น กำหน<br>จะสร้างแฟม R5062549.MDB | ดปี 2549 โปร<br>เก็บใน C:\R | รแกรม<br>506 |   |
|                                                                  |           |                                                        |                             |              |   |

โปรแกรมจะทำการสร้างฐานข้อมูล ปี 2560 และเมื่อสร้างเสร็จจะปรากฏ Pop Up เปลี่ยนปีสำเร็จ แล้ว -> คลิก OK

| == Program R506                                                                                                    | - 🗆 ×                                                                                                    |  |  |
|----------------------------------------------------------------------------------------------------|----------------------------------------------------------------------------------------------------|--|--|
| ยินดีต้อนรับเข้าสู่โปรแกรม 506                                                                                                    | 2. เลือกปีที่ต้องการ                                                                                                    |  |  |
| C:\Program Files (x86)\Microsoft Office\Office12\MSACCESS1                                                                                                    | EXE Browse                                                                                                    |  |  |
| 1.       ตรวจสอบว่าท่านได้ลง Microsoft Access 2003 หรือไม่ ถ้า         กรุณาติดตั้ง Microsoft Access 2003 ลงไปก่อน       แปลี่ยนปีสำเร็จแล้ว         กรุณาติดตั้ง Microsoft Access 2003 ลงไปก่อน       เปลี่ยนปีสำเร็จแล้ว         ตรวจสอบว่า Files MSACCESS.EXE อยู่ใน Folder, Path ที่ระบุหรื       เปลี่ยนปีสำเร็จแล้ว         ถ้าไปให้ไห้สิถกปุ่ม Browse เสือก Folder แล้วเสือก Files นี้ใหม่       OK         กดปุ่ม Save ในกรณีที่มีการเปลี่ยน Path ใหม่ และต่องการใช้เป็ |                                                                                                    |  |  |
| เปลี่ยนปี พ.ศ. ใหม่                                                                                                    | เปิดรานข้อมูล ออก                                                                                                    |  |  |
| เลือกปี พ.ศ. 2560                                                                                                    | โปรแกรมจะสร้างแฟ้ม R506 ตามด้วยพ.ศ.ที่กำหนด<br>เก็บไวใน C:\R506 เช่น กำหนดปี 2549 โปรแกรม<br>จะสร้างแฟ้ม R5062549.MDB เก็บใน C:\R506 |  |  |

และเนื่องจากข้อมูลทางระบาดวิทยาจำเป็นต้องวิเคราะห์หาค่ามัธยฐาน 5 ปี ย้อนหลังดังนั้นควรสร้าง ฐานข้อมูลถัดจากปีปัจจุบันไป 5 ปี ดังนั้นจึงจำเป็นต้องสร้างฐานข้อมูลตั้งแต่ปี 2555-2559 ด้วย ดังรูป

| 😑 Program R506                                                                                                    |                                                                  |                      | - 🗆 X                                       |
|----------------------------------------------------------------------------------------------------|------------------------------------------------------------------|----------------------|---------------------------------------------|
| ยินดีต้อนรับเข้าสู่โปรแกรม 506                                                                                        |                                                                  | 2. เลือกปีที่ต้องการ |                                             |
|                                                                                                    |                                                                  |                      | 2555                                        |
| C:\Program Files (x86)\Microsoft Office\Office12\MSA                                                                  | E                                                                | 2556                 |                                             |
| Save                                                                                                    | Save                                                             |                      | 2557                                        |
|                                                                                                    |                                                                  |                      | 2558 4                                      |
| 1. ตรวจสอบว่าท่านได้ลง Microsoft Access 2003 หรือ                                                                     | งไม่ ถ้าไม่ใช่                                                   |                      | 2559                                        |
| กรุณาติดตั้ง Microsoft Access 2003 ลงไปก่อน                                                                           |                                                                  |                      | 2560                                        |
| ตรวจสอบว่า Files MSACCESS.EXE อยู่ใน Folder, Path                                                                     | ตรวจสอบว่า Files MSACCESS.EXE อยู่ใน Folder, Path ที่ระบุหรือไม่ |                      |                                             |
| ขาเมษาที่หนังที่มีมี Browse เสียก Folder แต่มีเสียก Files นเพ<br>กดปุ่ม Save ในกรณีที่มีการเปลี่ยน Path ใหม่ และต้องก | เม<br>การใช้เป็น                                                 |                      |                                             |
| ด่าเริ่มต้นในการเปิดโปรแกรมครั้งต่อไป                                                                                 |                                                                  |                      |                                             |
|                                                                                                    |                                                                  |                      |                                             |
| เปลี่ยนปี พ.ศ. ใหม่                                                                                                   |                                                                  |                      | เปิดฐานข้อมูล ออก                           |
|                                                                                                    |                                                                  | เป                   | lรแกรมจะสร้างแฟ้ม R506 ตามด้วยพ.ศ. ที่กำหนด |
|                                                                                                    | เริ่มต้นปีใหม่                                                   |                      |                                             |
| เลอกป พ.ศ. 2000                                                                                                    |                                                                  |                      |                                             |
|                                                                                                    |                                                                  |                      |                                             |

| 🗐 Program R506                                                                                                    |                                                                                        | – 🗆 X                             |
|----------------------------------------------------------------------------------------------------|----------------------------------------------------------------------------------------|-----------------------------------|
| ยินดีต้อนรับเข้าสู่โปรแกรม 506                                                                                                    |                                                                                        | 2. เลือกปีที่ต้องการ              |
|                                                                                                    |                                                                                        | 2555                              |
| C: Program Files (x86) Microsoft Office Office 12 MSACCESS.                                                                       | IXE                                                                                    | 2556                              |
| Save                                                                                                    | Browse                                                                                 | 2557                              |
| <b>1.</b> ตรวจสอบว่าท่านได้ลง Microsoft Access 2003 หรือไม่ ล้าไม่ไ                                                               | 2558 5                                                                                 |                                   |
| กรณาติดตั้ง Microsoft Access 2003 ลงไปก่อน                                                                                        | _                                                                                      | 2559                              |
| ตรวจสอบว่า Files MSACCESS EXE อยู่ใน Folder, Path ที่ระบทรือไ                                                                     | ป                                                                                      | 2560                              |
| ถ้าไม่ใช่ให้คลิกปุ่ม Browse เลือก Folder แล้วเลือก Files นี้ใหม่<br>กดปุ่ม Save ในกรณีที่มีการเปลี่ยน Path ใหม่ และต้องการใช้เป็น | -                                                                                      |                                   |
| ด่าเริ่มต้นในการเปิดโปรแกรมครั้งต่อไป                                                                                             |                                                                                        | C:\R506\R5062560.mdb              |
| เปลี่ยนปี พ.ศ. ใหม่                                                                                                    |                                                                                        | 6 เปิดฐานข้อมูล ออก               |
| เริ่มต้น                                                                                                    | ปรแกรมจะสร้างแฟม R506 ตามด้วยพ.ศ.ที่กำหนด<br>โบไวโน C: (R506 เช่น กำหนดปี 2549 โปรแกรม |                                   |
| เลือกปี พ.ศ. <b>2560</b>                                                                                                    | 2:                                                                                     | สรางแพม K5062549.MDB เกบโน C:W506 |

คลิกเลือกปีที่ต้องการตั้งค่าสถานบริการ ในตัวอย่าง เลือกปี "2560" แล้วคลิก "เปิดฐานข้อมูล"

หากไม่สามารถเปิดโปรแกรม และมีหน้าต่างแจ้งว่า File not found เป็นเพราะโปรแกรมระบุ Path ของ Microsoft Access ไม่ถูกต้อง ซึ่งมักจะเกิดจากเครื่องคอมพิวเตอร์ติดตั้งโปรแกรม Windows ชนิด 32 bit ให้คลิก OK

| Microsoft Office Access $X$ |
|-----------------------------|
| File not found              |
| ОК                          |

เลือก Path ของ Microsoft Access โดย Path จะมีค่าตั้งต้นดังนี้

• หากเป็น 64 Bit Ms Access Path จะอยู่ที่

C:\Program Files (x86)\Microsoft Office\Office12 (สำหรับ office 2007) C:\Program Files (x86)\Microsoft Office\Office14 (สำหรับ office 2010) C:\Program Files (x86)\Microsoft Office\Office15 (สำหรับ office 2013) C:\Program Files (x86)\Microsoft Office\root\Office16 (สำหรับ office 2016) • หากเป็น 32 Bit Ms Access Path จะอยู่ที่

C:\Program Files\Microsoft Office\Office12 (สำหรับ office 2007)

C:\Program Files\Microsoft Office\Office14 (สำหรับ office 2010)

### คลิก Browse

| 🗐 Program R506                                                                                                    |                                                                                                    | - 🗆 X                                      |  |  |  |  |
|----------------------------------------------------------------------------------------------------|----------------------------------------------------------------------------------------------------|--------------------------------------------|--|--|--|--|
| ยินดีต้อนรับเข้าสู่โปรแกรม 506                                                                                                    | 2. เลือกปีที่ต้องการ                                                                                                    |                                            |  |  |  |  |
|                                                                                                    |                                                                                                    | 2555                                       |  |  |  |  |
| C:\Program Files (x86)\Microsoft Office\Office12\MSACCESS.                                                                        | 2556                                                                                                    |                                            |  |  |  |  |
| Save 7                                                                                                    | 2557                                                                                                    |                                            |  |  |  |  |
|                                                                                                    |                                                                                                    | 2558                                       |  |  |  |  |
| ▲ ตรวจสอบว่าท่านใต้ลง Microsoft Access 2003 หรือไม่ ถ้าไม่ไ                                                                       | 2                                                                                                    | 2559                                       |  |  |  |  |
| กรุณาติดดัง Microsoft Access 2003 ลงไปก่อน                                                                                        | 2560                                                                                                    |                                            |  |  |  |  |
| ตรวจสอบว่า Files MSACCESS.EXE อยู่ใน Folder, Path ที่ระบุหรือไ                                                                    |                                                                                                    |                                            |  |  |  |  |
| ถ้าไม่ใช่ให้คลิกปุ่ม Browse เลือก Folder แล้วเลือก Files นี้ใหม่<br>กดปุ่ม Save ในกรณีที่มีการเปลี่ยน Path ใหม่ และต้องการใช้เป็น | ข้าไม่ใช้ให้กลิกปุ่ม Browse เสือก Folder แล้วเสือก Files นี้ใหม่<br>กดปุ่ม Save ในกรณีที่มีการเปลี่ยน Path ใหม่ และต่องการใช้เป็น    |                                            |  |  |  |  |
| ด่าเริ่มต้นในการเปิดโปรแกรมครั้งต่อไป                                                                                             | C:\R506\R5062560.mdb                                                                                                    |                                            |  |  |  |  |
| เปลี่ยนปี พ.ศ. ใหม่                                                                                                    | เปลี่ยนปี พ.ศ. ใหม่ ออก                                                                                                    |                                            |  |  |  |  |
| เริ่มตัว                                                                                                    | โปรแกรมจะสร้างแฟม R506 ตามด้วยพ.ศ. ที่กำหนด<br>เก็บไวโน C:\R506 เช่น กำหนดปี 2549 โปรแกรม<br>พระรับเป็น personal Maps เรื่อง Cablerg |                                            |  |  |  |  |
| เลือกปี พ.ศ. <b>2560</b>                                                                                                    |                                                                                                    | 4589 1011 M H 2007 2343 WDB LUDIN C: K 200 |  |  |  |  |

เลือก C:\Program Files\Microsoft Office\Office12 (สำหรับ office 2007)

| 🕼 เรียกดู             |                                    |                         | ×        |
|-----------------------|------------------------------------|-------------------------|----------|
| ← → × ↑ 🔒 « Prog      | ram Files → Microsoft Office → 🗸 🗸 | Search Microsoft Office | Q        |
| Organize 🔻 New folder |                                    |                         | ?        |
| a com304              | ^ Name                             | Date modified           | Туре     |
| 💻 This PC             | CLIPART                            | 19/03/2556 16:55        | File fol |
| E. Desktop            | Document Themes 12                 | 15/05/2559 12:43        | File fol |
| Documents             | MEDIA                              | 19/03/2556 16:53        | File fol |
| 🖶 Downloads           | 8 Office12                         | 18/12/2559 8:35         | File fol |
| h Music               | Office14                           | 15/06/2559 15:40        | File fol |
| Pictures              | Stationery                         | 19/03/2556 16:53        | File fol |
| Videos                | Templates                          | 19/03/2556 16:55        | File fo  |
| 🏪 Local Disk (C:)     |                                    |                         |          |
| 🕳 Local Disk (D:)     |                                    |                         |          |
| Local Disk (E:)       |                                    |                         |          |
| DVD RW Drive (F:)     |                                    |                         |          |
| P= 13                 | < <                                |                         | >        |
| ซื่อแ <u>ฟ</u> ัม:    | Microsoft Office                   | ✓ EXE Files (*.EXE)     | ~        |
|                       | เ <u>ต</u> รื่องมือ                | ิ                       |          |

#### เลือก MSACCESS.EXE

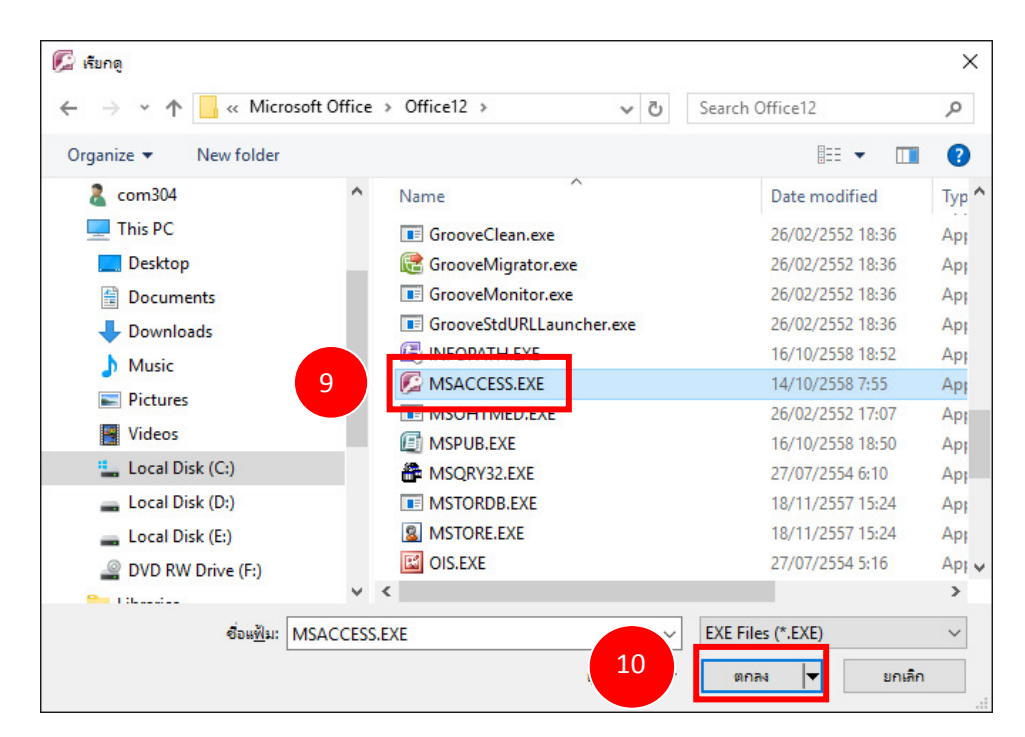

#### คลิก Save

| 🖼 Program R506                                                                                                    |            | - 🗆 X                                                                                |  |  |  |  |
|----------------------------------------------------------------------------------------------------|------------|--------------------------------------------------------------------------------------|--|--|--|--|
| ยินดีด้อนรับเข้าสู่โปรแกรม 506                                                                                                    |            | 2. เลือกปีที่ต้องการ                                                                 |  |  |  |  |
|                                                                                                    |            | 2555                                                                                 |  |  |  |  |
| C:\Program Files\Micros                                                                                                    |            | 2556                                                                                 |  |  |  |  |
| Save 11                                                                                                    | Browse     | 2557                                                                                 |  |  |  |  |
|                                                                                                    |            | 2558                                                                                 |  |  |  |  |
| 1. ตรวจสอบว่าท่านได้ลง Microsoft Access 2003 หรือไม่ ถ้าไม่ใ                                                                       | ข่         | 2559                                                                                 |  |  |  |  |
| กรุณาติดตั้ง Microsoft Access 2003 ลงไปก่อน                                                                                        |            | 2560                                                                                 |  |  |  |  |
| ตรวจสอบว่า Files MSACCESS.EXE อยู่ใน Folder, Path ที่ระบุหรือไ                                                                     |            |                                                                                      |  |  |  |  |
| ถ้าไม่ใช่ให้ดิสิกปุ่ม Browse เสือก Folder แล้วเสือก Files นี่ใหม่<br>กดปุ่ม Save ในกรณีที่มีการเปลี่ยน Path ใหม่ และต้องการใช้เป็น |            |                                                                                      |  |  |  |  |
| ด่าเริ่มต้นในการเปิดโปรแกรมครั้งต่อไป                                                                                              |            | C:\R506\R5062560.mdb                                                                 |  |  |  |  |
|                                                                                                    |            |                                                                                      |  |  |  |  |
| เปลี่ยนปี พ.ศ. ใหม่                                                                                                    |            | เปิดฐานข้อมูล ออก                                                                    |  |  |  |  |
|                                                                                                    | ធ          | ปรแกรมจะสร้างแฟ้ม R506 ตามด้วยพ.ศ. ที่กำหนด                                          |  |  |  |  |
| เริ่มตัน                                                                                                    | ปีใหม่ เก็ | า้บไว้ใน C:∖R506 เช่น กำหนดปี 2549 โปรแกรม<br>รสร้างแข้น P5062549 MDB เอ็มใน C:\P506 |  |  |  |  |
| เลือกปี พ.ศ. <b>2560</b>                                                                                                    |            | 104104144 K300231511100 1111111 C. K300                                              |  |  |  |  |
| L                                                                                                    |            |                                                                                      |  |  |  |  |

# การตั้งค่าสถานบริการ

เมื่อสร้างฐานข้อมูลปีสำหรับใช้งานเสร็จ จะต้องตั้งค่าสถานบริการก่อนใช้งาน และหากสถานพยาบาล ใดยังไม่มีรหัสสถานบริการทางระบาดวิทยาให้เลือก **"สถานพยาบาลอื่น"** ก่อนแล้วค่อยกลับมา "**เปลี่ยน**" ภายหลัง

- คลิกเลือกปีที่ต้องการตั้งค่าสถานบริการ ในตัวอย่าง เลือกปี"2560" แล้วคลิก"เปิดฐานข้อมูล"

| ออก         |                          |
|-------------|--------------------------|
| ำหนด        |                          |
| เกรม<br>106 |                          |
|             |                          |
| 1           | ออก<br>าหนด<br>กรม<br>06 |

- โปรแกรมจะแสดงหน้าต่าง โดยให้พิมพ์ชื่อจังหวัดเข้าไป เช่น สงขลา เป็นต้น

| tOffic       |                        |               |        |       |           |  |
|--------------|------------------------|---------------|--------|-------|-----------|--|
|              |                        | จังหวัด       |        | ~     | 0K        |  |
|              | si                     | รทัสหน่วยงาน: |        |       |           |  |
|              | ชื่อหน่วยงาน:          |               |        |       |           |  |
| ដើ           | ล้อกหน่วย <sub>`</sub> | งาน           |        |       |           |  |
|              | จังหวัด                | গদঁর          | ประเภท | ชื่อส | ถานพยาบาล |  |
| $\mathbf{F}$ | Ī                      |               |        |       |           |  |
|              |                        |               |        | 1     |           |  |
|              |                        |               |        |       |           |  |
|              |                        |               |        |       |           |  |
|              |                        |               |        |       |           |  |
|              |                        |               |        |       |           |  |
|              |                        |               |        |       |           |  |
|              |                        |               |        |       |           |  |
|              |                        |               |        |       |           |  |
|              |                        |               |        |       |           |  |
|              |                        |               |        |       |           |  |
|              |                        |               |        |       |           |  |

|       |          | จังหวัด     | สงชลา  | ~      | ОК        |
|-------|----------|-------------|--------|--------|-----------|
|       | গদ       | ัสหน่วยงาน: | 4      |        | Cancel    |
|       | ชื่อ     | หน่วยงาน:   |        |        |           |
| เลี้ย | )กหน่วยง | ทน          |        |        |           |
| ŝ     | ้งหวัด   | গদঁর        | ປສະເภท | ชื่อสะ | าานพยาบาล |
|       |          |             |        |        |           |
|       |          |             |        |        |           |
|       |          |             |        |        |           |
|       |          |             |        |        | ,         |
|       |          |             |        |        |           |
|       |          |             |        |        |           |
|       |          |             |        |        |           |
|       |          |             |        |        |           |
|       |          |             |        |        |           |
|       |          |             |        |        |           |
|       |          |             |        |        |           |
|       |          |             |        |        |           |

ให้คลิก Drop Down list แล้วคลิกเลือกจังหวัด

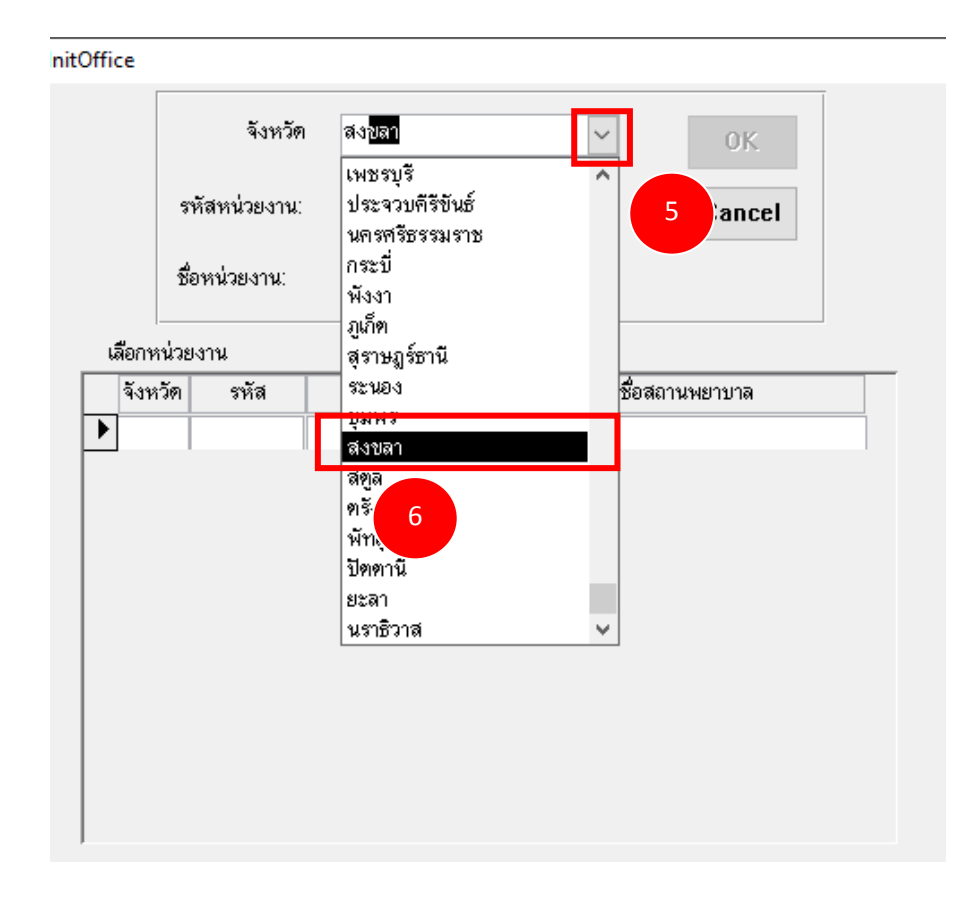

จะปรากฏสถานพยาบาลในจังหวัดนั้นๆ ขึ้นมาให้คลิกหน้ารหัสจังหวัด ตรงกับสถานพยาบาลที่ ต้องการ แล้วคลิก OK

| InitOffice |               |              |         |                  |  |  |  |  |
|------------|---------------|--------------|---------|------------------|--|--|--|--|
|            |               | จังหวัด      | ส่งขลา  | ∽ ОК             |  |  |  |  |
|            | รา            | หัสหน่วยงาน: | 01000   |                  |  |  |  |  |
|            | ซึ่ง          | อหน่วยงาน:   | สสจ.สงบ | ลา               |  |  |  |  |
| តើរ        | เลือกหน่วยงาน |              |         |                  |  |  |  |  |
|            | จังหวัด       | รหัส         | ประเภท  | ชื่อสถานพยาบาล 📥 |  |  |  |  |
|            | 90            | 010000       | สสจ.    | สงขลา            |  |  |  |  |
|            | 90            | 010030       | ส์ส่อ.  | เมืองสงขลา       |  |  |  |  |
|            | 3             | 010101       | รพสค.   | เทศบาลเมืองสงขลา |  |  |  |  |
|            |               | 010120       | รพช.    | สงขลา            |  |  |  |  |
|            | 90            | 010201       | รพสต.   | สวนทูล           |  |  |  |  |
|            | 90            | 010202       | รพสต.   | ทุ่งใหญ่         |  |  |  |  |
|            | 90            | 010220       | รพช.    | ฐานทัพเรือสงขลา  |  |  |  |  |
|            | 90            | 010301       | รพสต.   | ชุมพอ            |  |  |  |  |
|            | 90            | 010302       | รพสต.   | บ่ออิฐ           |  |  |  |  |
|            | 90            | 010320       | รพช.    | จิตเวชสงขลาราชนค |  |  |  |  |
|            | 90            | 010401       | รพสต.   | ควนหิน           |  |  |  |  |
|            | 90            | 010402       | รพสต.   | นาป้อง 👻         |  |  |  |  |

## เมื่อติดตั้งสำเร็จโปรแกรมจะปรากฏหน้าต่างดังภาพ

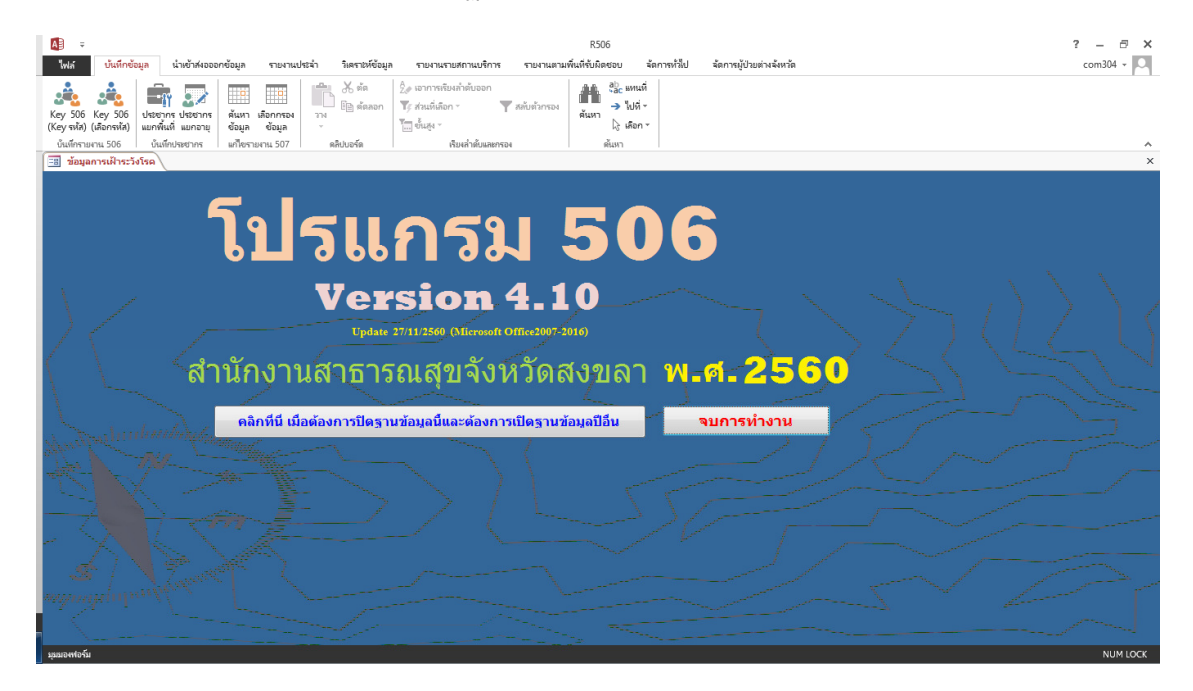

ให้ทำการติดตั้งสถานบริการทั้ง 5 ปีที่เหลือ โดยการคลิกที่ปุ่ม "คลิกที่นี่ เมื่อต้องการปิดฐานข้อมูลนี้ และต้องการเปิดฐานข้อมูลปีอื่น"

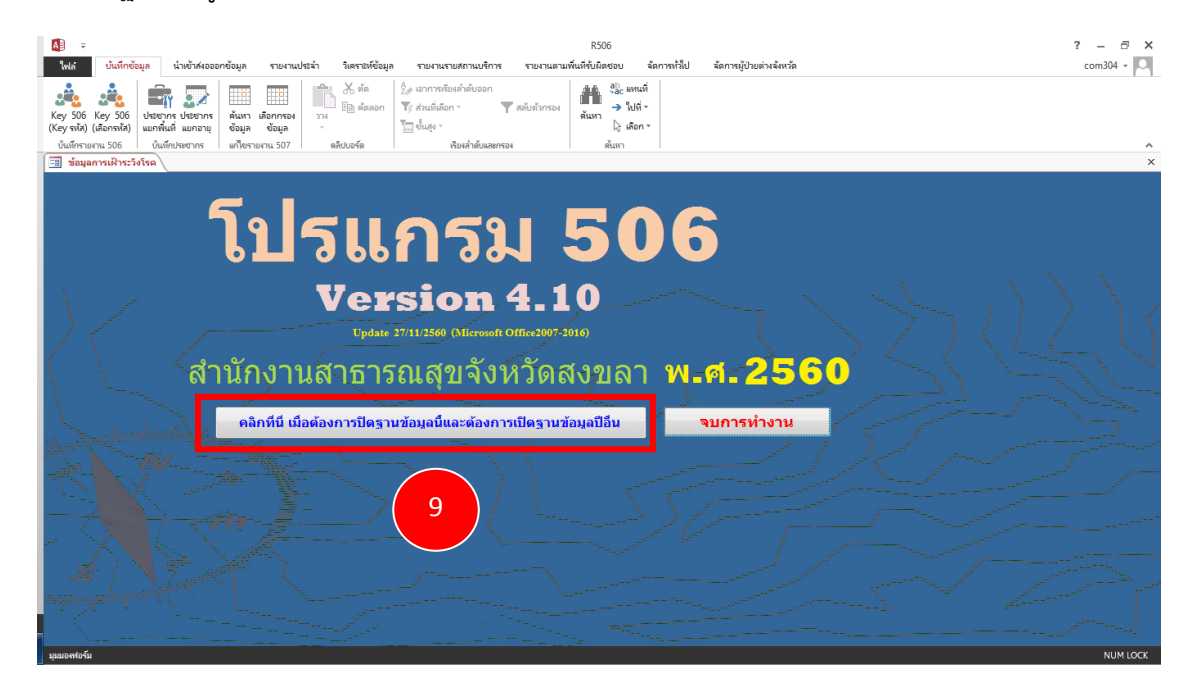

## คลิกเลือก ปี พ.ศ. แล้ว คลิกเปิดฐานข้อมูล

| 🗐 Program R506                                                                                        | – 🗆 X                 |
|----------------------------------------------------------------------------------------------------|-----------------------|
| ยินดีต้อนรับเข้าสู่โปรแกรม 506                                                                        |                       |
| C:\Program Files (x86)\Microsoft Office\Office12\MSACCESS.EXE                                         | 2. เลือกปีที่ต้องการ  |
| Save Browse                                                                                           | 2555                  |
|                                                                                                    | 2556                  |
| 1. ตรวจสอบว่าท่านได้ลง Microsoft Access 2003 หรือไม่ ถ้าไม่ใช่                                        | 2557                  |
| กรุณาติติติ Microsoft Access 2003 ลง เบกอน<br>ตรวจสอบว่า Files MSACCESS EXE อยู่ใน Folder, Path ที่ระ | 2559                  |
| ถ้าไม่ใช้ให้คลิกปุ่ม Browse เลือก Folder แล้วเลือก Files นี้ใหม่                                      | C: \R506\R5062559.mdb |
|                                                                                                    | 11 เปิดฐานข้อมูล ออก  |

หากปรากฏหน้าต่าง File not found ให้กลับไปทำตามขั้นตอนที่ 7-18 (หน้า 35-37) อีกครั้ง แล้วทำ การติดตั้งรหัสสถานบริการที่เหลือจนเสร็จ

| 😑 Program R506                           |                          |     |                      | _ |     | $\times$ |
|------------------------------------------|--------------------------|-----|----------------------|---|-----|----------|
| ยินดีต้อนรับเข้าสู่โปรแกรม               | ม 506                    |     |                      |   |     |          |
| C:\Program Files (x86)\Microsoft Offic   | ce\Office12\MSACCESS.EXE |     | 2. เลือกปีที่ต้องการ |   |     |          |
|                                          | Province                 |     | 2555                 |   |     | ^        |
| Save                                     | Microsoft Office Access  | ×   | 2556                 |   |     |          |
| 1. ตรวจสอบว่าท่านได้ลง Microsoft         |                          |     | 2557                 |   |     |          |
| กรุณาติดตั้ง Microsoft Access 2003 ลง    | File not found           |     | 2558                 |   |     |          |
| ตรวจสอบว่า Files MSACCESS.EXE อ          |                          |     | 2559                 |   |     | ~        |
| ถ้าไม่ใช่ให้คลิกปุ่ม Browse เลือก Folder | ОК                       | ı I | C:\R506\R5062559.mdb |   |     |          |
| L                                        |                          |     |                      | - |     |          |
|                                          |                          |     | เปิดฐานข้อมูล        |   | ออก |          |
|                                          |                          |     |                      |   |     |          |

\*\*\* เนื่องจากโปรแกรม R506 ได้พัฒนาสำหรับรองรับ Windows 64 บิต ดังนั้นหากใช้ 64 บิต จะไม่มี Error แจ้งเตือนสามารถใช้งานได้เลย